M365 Defender iOS Intune

# Defender for Endpoint on iOS

### Prerequisites

- Intune and Defender correctly set up. See Fresh Tenant Setup for how to prepare a test tenant.
- Test devices. You'll want at least 2 iOS devices to compare unsupervised vs supervised on iOS.

The deployment and configuration varies based on if the iOS devices are supervised or unsupervised.

# Deploy Defender Endpoint App to iOS devices

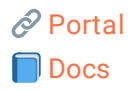

#### Applies to: Supervised and unsupervised devices

1. Add the iOS store app for Microsoft Defender, target all users you want to have Defender for Endpoint. As of writing, the name in the App Store is Microsoft Defender: Security.  $\times$ 

|      |                              |                         |                       | United States (default) | $\sim$                  |
|------|------------------------------|-------------------------|-----------------------|-------------------------|-------------------------|
| lcon | Name                         | $\uparrow_{\downarrow}$ | Publisher             |                         | $\uparrow_{\downarrow}$ |
|      | Microsoft Defender: Security |                         | Microsoft Corporation |                         |                         |

## Configure Defender for Endpoint

### **App Supervision Policy**

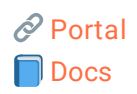

Applies to: Supervised and unsupervised devices

This is confusing in the docs, but because it uses a token that will be resolved on the device, you can safely deploy this policy to both supervised and unsupervised devices.

1. Create an app configuration policy for Managed Devices for platform iOS and targeted app Microsoft Defender: Security

Home > Apps | App configuration policies >

Create app configuration policy

| <b>1</b> Basics ② Settings ( | 3 Assignments (4) Review + create   |     |
|------------------------------|-------------------------------------|-----|
| Name *                       | Defender Endpoint Supervised Policy | ~ _ |
| Description                  |                                     |     |
| Device enrollment type       | Managed devices                     | ~   |
| Platform * ①                 | iOS/iPadOS                          | ~   |
| Targeted app * 🕕             | Microsoft Defender: Security        |     |

 $2. \ Use the \ configuration \ designer \ to \ set \ a \ string \ key/value \ pair \ Key: \ is \ supervised$ 

Type: string
Value: {{issupervised}}
Home > Apps | App configuration policies >

Create app configuration policy

| Basics 2 Settings 3 Assignments 4 Review + create                                                                                                    |    |                         |        |                  |               |
|----------------------------------------------------------------------------------------------------|----|-------------------------|--------|------------------|---------------|
| Configuration settings format *                                                                                                    | () | Use configuration desig | ner    |                  | $\sim$        |
| Once the policy is created, the format cannot be changed                                                                                                    |    |                         |        |                  |               |
| Enter values for the XML property list. The values in the list will vary depending on the app you are configuring. Contact the supplier of the app to learn the values you can use. |    |                         |        |                  |               |
| Configuration key Value type Configuration value                                                                                                    |    |                         |        |                  |               |
| issupervised                                                                                                    | ~  | String                  | $\sim$ | {{issupervised}} | <u>/</u> ···· |
|                                                                                                    |    | Select one              | $\sim$ |                  |               |

3. Target both supervised and unsupervised devices.

### **Onboarding Profiles**

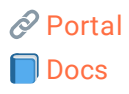

\*Applies to: Unsupervised devices

For unsupervised devices, there are two ways to finalize the configuration of Defender for Endpoint after its been deployed.

**Zero-Touch onboarding:** This automatically configures Defender for Endpoint without any user interaction. Recommended.

**Simplified onboarding:** This requires users to open Defender to finalize onboarding *before* the VPN functions.

1. Create an device configuration policy for iOS/iPadOS devices with the template type VPN with the following settings Connection Name = Microsoft Defender for Endpoint VPN server address = 127.0.0.1 Auth method = Username and password Split Tunneling = Disable VPN identifier = com.microsoft.scmx For Zero-Touch onboarding: Key/Value Pairs: Key: SilentOnboard Value: True For Simplified onboarding: Key/Value Pairs: Key: AutoOnboard Value: True Type of Automatic VPN = On-demand VPN Add a on-demand rule: I want to do the following: Connect VPN I want to restrict to: All domains

- 2. To prevent users from disabling the VPN in iOS Settings, set Block users from disabling automatic VPN: Yes
- 3. To disable the On/Off Toggle for the VPN in the Defender app itself, add the following key/value pair: Key: EnableVPNToggleInApp Value: TRUE
- 4. Target unsupervised devices

**Control Filter** 

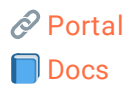

Applies to: Supervised devices

The Control Filter allows Defender for Endpoint's Web Protection **without** the loopback VPN whatsoever. This does not work with other always-on VPNs.

1. Create a Device Config profile with the following settings:

Platform: iOS/iPadOS Profile Type: Templates Template Name: Custom

2. Download the ControlFilterZeroTouch .mobileconfig profile and upload it.

| Home >      | Devices   Configuration >                                                                                                    |  |  |  |
|-------------|----------------------------------------------------------------------------------------------------|--|--|--|
| Custo       | m                                                                                                    |  |  |  |
| 🕑 Basi      | <b>2 Configuration settings</b> (3) Assignments (4) Review + create                                                                                                    |  |  |  |
| Custom o    | onfiguration profile name * ① Defender Endpoint Control Filter Zero Touch 🗸                                                                                                    |  |  |  |
| Configura   | tion profile file * "Microsoft_Defender_for_Endpoint_Control_Filter_Zerotouch.mobileconfig"                                                                                    |  |  |  |
| "Micros     | oft_Defender_for_Endpoint_Control_Filter_Zerotouch.mobileconfig"                                                                                                    |  |  |  |
| 1<br>2<br>3 | <pre>     version="1.0" encoding="UTF-8"?&gt;     <!DOCTYPE plist PUBLIC "-//Apple//DTD PLIST 1.0//EN" "http://www.apple.com/DTDs/Property     <plist version="1.0">    </pre> |  |  |  |
| 4           | <pre><ul><li><kev>ConsentText</kev></li></ul></pre>                                                                                                    |  |  |  |
| 6           | <pre><dict></dict></pre>                                                                                                    |  |  |  |
| 7           | <key>default</key>                                                                                                    |  |  |  |
| 8           | <pre>string&gt;This profile will be used to analyze network traffic to ensure a safe br</pre>                                                                                  |  |  |  |
| 9           |                                                                                                    |  |  |  |
| 10          | <key>PayloadContent</key>                                                                                                    |  |  |  |
| 11          | <array></array>                                                                                                    |  |  |  |
| 12          | <dict></dict>                                                                                                    |  |  |  |
| 13          | <key>FilterBrowsers</key>                                                                                                    |  |  |  |
| 14          | <true></true>                                                                                                    |  |  |  |
| 15          | <key>FilterSockets</key>                                                                                                    |  |  |  |
| 16          | <talse></talse>                                                                                                    |  |  |  |
| 17          | <key>FilterType</key>                                                                                                    |  |  |  |
| 18          | <string>Plugin</string>                                                                                                    |  |  |  |
| 19          | <pre><key>Pay10adDescr1pt1on</key> <pre></pre> <pre>(string)Configures_content_filtering_contings</pre></pre>                                                                  |  |  |  |
| 20          | <pre><sump>contigues content filtering settings</sump></pre>                                                                                                    |  |  |  |

3. Target supervised devices. If you accidently target unsupervised it won't apply on those.